- Temperature برای تنظیم زرد – آبی

- Tint برای تنظیم ماژنتا سبز
- ۱- روی کلید Lens کلیک کنید، تا انحرافات لنز را تصحیح نمائید. تصویر باید به قدری بزرگ شود، تا نقاط ضعف به خوبی آشکار گردد. حالا میتوانید، اشکالات رنگی را نیز تصحیح کنید. اشکال در مرزهای رنگی، بعلت ضعف لنز که باید هر سه رنگ اصلی RGB را یک جا فوکوس کند، به وجود میآید. با استفاده از تنظیم صحیح، هر سه رنگ را تصحیح نمائید. در صورت لزوم و برای افزایش تاثیر بعد هنری عکس، در همین جا میتوانید گوشههای تاریک را تو عکس را تصحیح کنید. اشکال در مرزهای رنگی معلت ضعف لنز که باید هر سه رنگ را میتوانید، اشکال در مرزهای رنگی مود، بعلت ضعف لنز خوبی آشکال گردد. حالا میتوانید، اشکالات رنگی را نیز تصحیح کنید. اشکال در مرزهای رنگی مود می تو می که باید هر سه رنگ که باید هر سه رنگ را میتوانید گوشههای تاریک را تصحیح نمائید. در صورت لزوم و برای افزایش تاثیر بعد هنری عکس، در همین جا میتوانید گوشههای تاریک عکس را نیز روشن کنید. (Vignetting)
- ۲- سپس Detail را کلیک کنید. بعد از انجام مرحله ۳، نیاز به تنظیم نویز رنگی و نویز روشنائی کمتر می شود. اگر در نواحی سایه به نویز برخورد کردیم، استفاده از Color Noise Reduction مورد نیاز است. تنظیم ۲۰ واحد معمولاً کافی است.

لست که نویز در نواحی روشن پدیدار می شود. تنظیم ۳۰ واحد معمولاً کافی Luminance Smoothing زمانی مفید است که نویز است. اگر نیاز به بالا بردن دقت عکس باشد (Sharpness)، اینجا و اکنون باید این کار انجام شود.

- ۳- به سراغ Curve برویم. این امکان برای تنظیم دقیق نواحی روشن، تونالیته متوسط سایه تصویر استفاده می شود.
  به همان روش فتوشاپ عمل می کند.
- ۴- Calibration: این امکان عمدتاً توسط عکاسان حرفهای که روی مسئله رنگ حساس هستند استفاده می شود. می توانید Adobe Camera RAW را با دوربینتان کالیبره کنید. در صورت لزوم، از این امکان برای بالا بردن دقت تنظیم انجام شده قبلی هم می توانید استفاده نمایید. شرح دقیق این مطلب خارج از حوصله این مقاله است. Adobe Camera RAW امکان استفاده از ویرایش گروهی (Batch) عکس را جهت تسریع فرایند در اختیار ما قرار می دهد.

ویرایش تصاویر RAW، معادل کارکردن بر یک تصویر نگاتیو است. دقیقاً مانند لحظهای که در تاریکخانه کار میکنیم، اضافه کردن یک رنگ به نگاتیو، به معنای کم کردن رنگ متضاد آن در پوزتیو است. این نکته را هنگام تنظیم رنگ به خاطر داشته باشید.

| Decision, Decision, Adjusting Tones | تصميم، تصميم: تنظيم توناليته عكس        |
|-------------------------------------|-----------------------------------------|
| Canadian Camera, Summer 2006        | وس برگمن                                |
| Translation : Ziba Salehi Rahni     | مجله انجمن عکاسان کانادا ، تابستان ۱۳۸۵ |
| Ziba_SalehiRahni@Yahoo.com          | ترجمه : زیبا صالحی رهنی ، زمستان ۱۳۸۵   |

اخیراً از من سئوالات زیادی درباره فتوشاپ شده است: "چرا برای انجام یک کار راههای زیادی در فتـوشاپ هست؟" روشهای مختلفی که برای روشنکردن یا تیره کردن عکس در فتوشاپ هستند: ,Dodge, Burn Hue/Saturation دارد و Brightness/Contrast, Curves, Levels. فتـوشاپ CS امـکان کنترل دیگـری بنـام Shadow/Highlight دارد و فتوشاپ CS2 امکان Exposure را اضافه نموده است. چه تفاوتی بین این روشها است و چه زمانی از یکی به جای دیگری باید استفاده نمود؟ (تمام این امکانات در Image > Adjustment قابل دسترسی اند به جز Dodge, Burn در Toolbox که

## Levels

احتمالاً سریعترین و سادهترین روش برای تنظیم تن یک تصویر یا بخشی از آن میباشد:

- با حرکت دادن درجه ورودی (Input Level) سایه به سمت راست یا درجه روشنی به سمت چپ، میتوانید
  کنتراست عکس را بالا ببرید. اگر عکس شما از ابتدا دارای طیف کاملی از تونالیته رنگها نباشد، این روش بسیار مفید است.
- با تغییر درجه ورودی گاما ( input level mid tone درجه وسطی ورودی) به سمت راست یا چپ، بدون از دست دادن سایهروشنهای عکس، میتوانید تصویر را تیره یا روشن کنید، چرا که این تغییر نور در تونالیته رنگهای متوسط انجام گرفته و تاثیری بر سیاه و سفیدها ندارد.
  - مواقعی شما به کم کردن و یا حذف سیاهی و سفیدی در عکس خود نیاز دارید. این تنظیم با Output Level در سمت پایین انجام می شود.